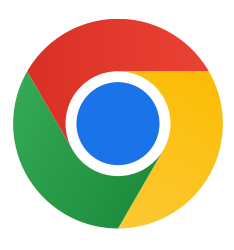

Grazie per aver scaricato Chrome per Windows 10.

## Segui questi passaggi per disattivare la modalità S e installare Chrome:

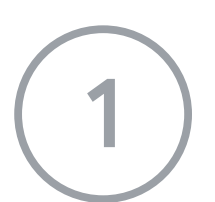

Sul tuo PC con Windows 10 in modalità S, apri **Impostazioni >** Aggiornamento e sicurezza > Attivazione.

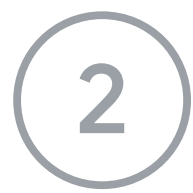

Nella sezione Passa a Windows 10 Home o Passa a Windows 10 Pro, seleziona Vai allo Store.

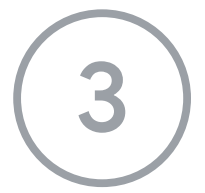

Nella pagina visualizzata (**Disattiva la modalità S** o simile), seleziona il pulsante **Scarica**.

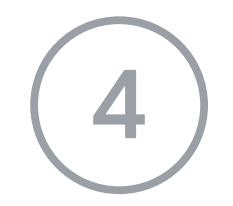

Dopo aver disattivato la modalità S, esegui nuovamente il programma di installazione **ChromeSetup.exe.** 

Se ti serve ulteriore assistenza, consulta

https://support.microsoft.com/it-it/windows/domande-frequenti-su-windows-10-in-mod

alit%C3%A0-s-851057d6-1ee9-b9e5-c30b-93baebeebc85